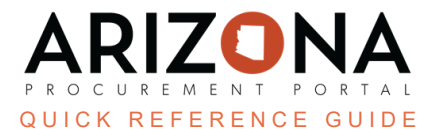

## **Uploading a Catalog**

This document is a quick-reference guide for suppliers who need to upload a catalog in the Arizona Procurement Portal (APP.) If you have any questions, please contact the APP Help Desk at <u>app@azdoa.gov</u>. Additional resources are also available on the SPO Website: <u>https://spo.az.gov/</u>.

## **Upload a Catalog**

- 1. Log in to APP.
- 2. Navigate to the Catalogs drop-down menu and select Manage Catalogs.

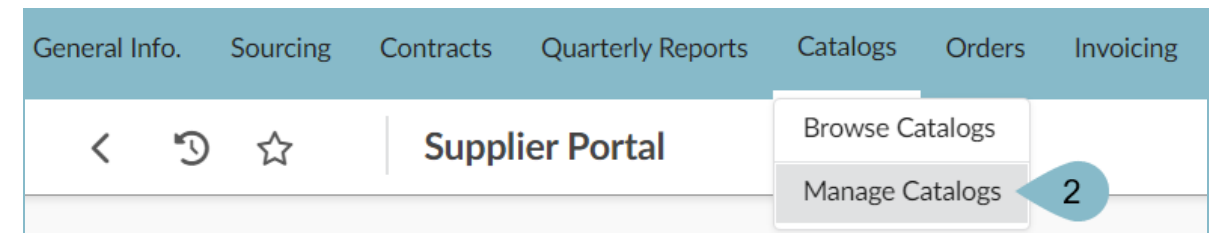

- 3. At the top of the page, select **Import Catalog**.
- 4. Select the **Contract** associated with this catalog.
- 5. Click the **Save** button.

| 5                             | ☆     | Import Catalog |                   |  |  |  |
|-------------------------------|-------|----------------|-------------------|--|--|--|
|                               |       | 5 🖬 S          | Save Save & Close |  |  |  |
| General Information           |       |                |                   |  |  |  |
| Contract* 4                   |       |                |                   |  |  |  |
| CTR066115 - Test Contract     |       |                |                   |  |  |  |
| Version                       |       |                |                   |  |  |  |
| Description                   |       |                |                   |  |  |  |
|                               |       |                |                   |  |  |  |
|                               |       |                | li li             |  |  |  |
| Import                        | Type* |                |                   |  |  |  |
| [SAZ] Supplier Catalog Import |       |                |                   |  |  |  |

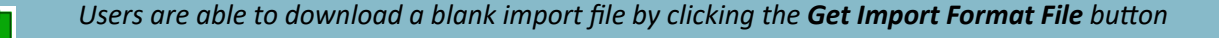

6. Select **Export Catalog** to see the existing data in an Excel format. The file will automatically download to your computer.

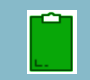

It is recommended to modify the current catalog Excel file as necessary and then upload this new version of the catalog. For a description of each field, refer to the table on the next page

- 7. To upload, select **Choose File** to choose the Excel file you wish to import.
- 8. Select +Add File to Upload List to upload the list.

| Load New Catalog                        |                           |
|-----------------------------------------|---------------------------|
| Upload a document 7                     | 8                         |
| Choose File template_ivallog_import.csv | + Add File to Upload List |

- 9. Verify there are no line errors in the Excel file you uploaded.
- 10. Select the green **Submit** button.

|                                           | Save Save & Close | Cancel Import Submit                                                                                                |
|-------------------------------------------|-------------------|----------------------------------------------------------------------------------------------------|
| General Information                       |                   | Extract Current Catalog 10                                                                                          |
| Contract<br>CTR066115 - Test Contract     |                   | Export the existing catalog items to MS Excel :<br>Make all item changes in the file, then import the updated file. |
| Version                                   |                   | Export Catalog                                                                                                    |
| Description                               |                   | Load New Catalog                                                                                                    |
|                                           | le                | Upload a document                                                                                                   |
| Import Type [SAZ] Supplier Catalog Import |                   | Choose File No file chosen + Add File to Upload List                                                                |
| Comments                                  |                   | File(s) 9                                                                                                    |
| Commont                                   |                   | 0 line(s) in error / 7 line(s)                                                                                      |

11. the uploaded catalog will be sent to the named contract manager for review and approval.

Below is a description of each field and the description you will see in the Excel files:

| Ivalua Field             | Ivalua Field Description        |
|--------------------------|---------------------------------|
| PDT_LABEL                | Label                           |
| PDT_SUP_LINK             | URL                             |
| PDT_SUP_REF              | Manufacturer Ref.               |
| PDT_SUMMARY              | Summary                         |
| PDT_KEYWORD              | Keywords                        |
| PDT_DESCRIPTION          | Description                     |
| PDT_IMG_FILE             | Image                           |
| PDT_FILE                 | Documents                       |
| ITEM_LABEL               | Label*                          |
| ITEM_SUP_REF             | Vendor Ref.*                    |
| ITEM_SUP_URL             | URL                             |
| ITEM_CTR_REF             | Contract*                       |
| ITEM_VALIDITY_BEGIN_DATE | Validated From                  |
| ITEM_VALIDITY_END_DATE   | Validated To                    |
| ITEM_COMMENT             | Item Comment                    |
| ITEM_PUBLIC_PRICE        | Item Public Price*              |
| ITEM_UNIT_CURRENCY       | Currency (USD)*                 |
| ITEM_VAT_VALUE           | Tax (%)*                        |
| ITEM_QTY_NEG_A           | Item Quantity A Negotiated      |
| ITEM_PRICE_A             | Negotiated Price for Quantity A |
| ITEM_QTY_NEG_B           | Item Quantity B Negotiated      |
| ITEM_PRICE_B             | Negotiated Price for Quantity B |
| ITEM_QTY_NEG_C           | Item Quantity C Negotiated      |
| ITEM_PRICE_C             | Negotiated Price for Quantity C |
| ITEM_QTY_NEG_D           | Item Quantity D Negotiated      |
| ITEM_PRICE_D             | Negotiated price for Quantity D |
| ITEM_QTY_NEG_E           | Item Quantity E Negotiated      |
| ITEM_PRICE_E             | Negotiated price for Quantity E |
| ITEM_UNIT                | Unit*                           |
| ITEM_OTHER_UNIT          | Other Units                     |

\*Items with an asterisk are required fields.

## Resources

Click the link below for more information on contract creation processes in APP: <u>https://spo.az.gov/suppliers/app-support/quick-reference-guides</u>